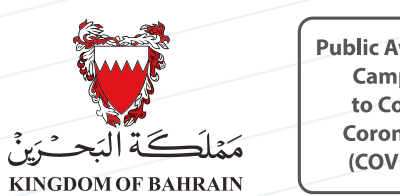

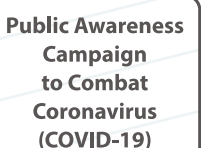

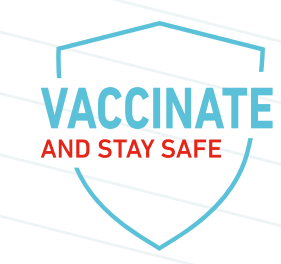

## Register for a COVID-19 vaccine booster dose via

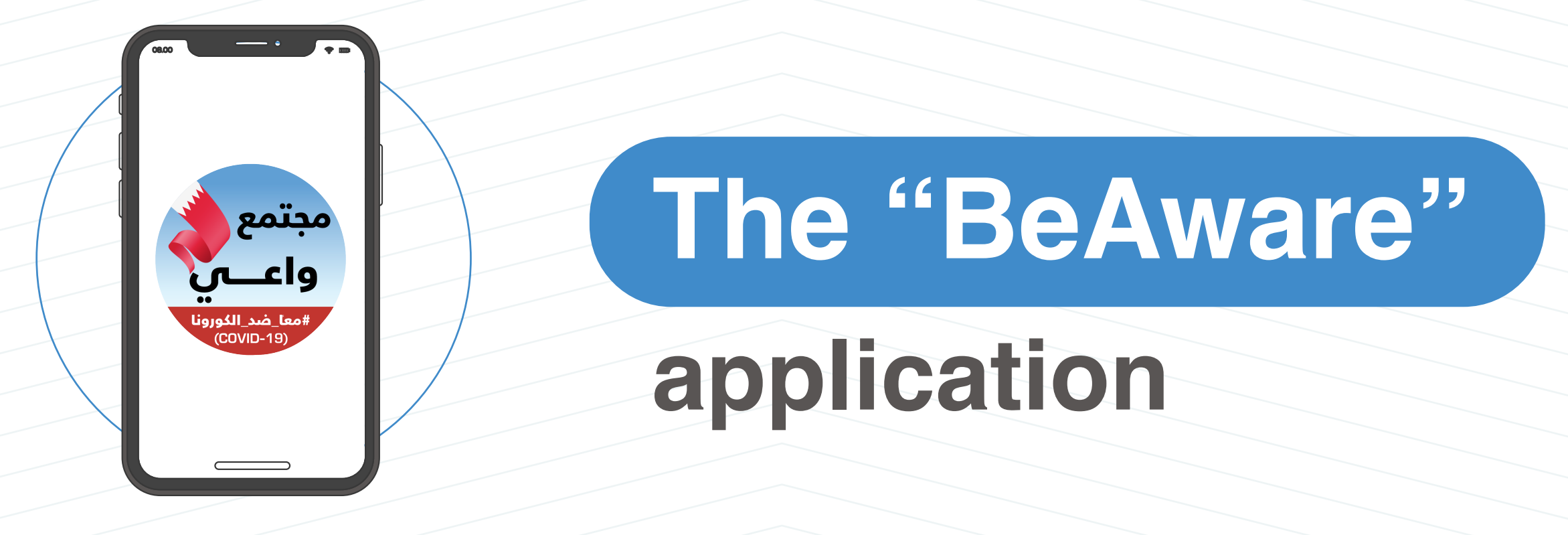

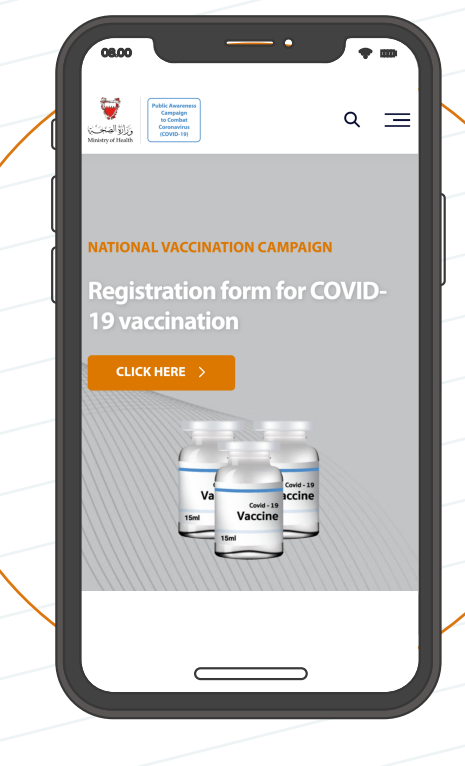

## By visiting

## healthalert.gov.bh

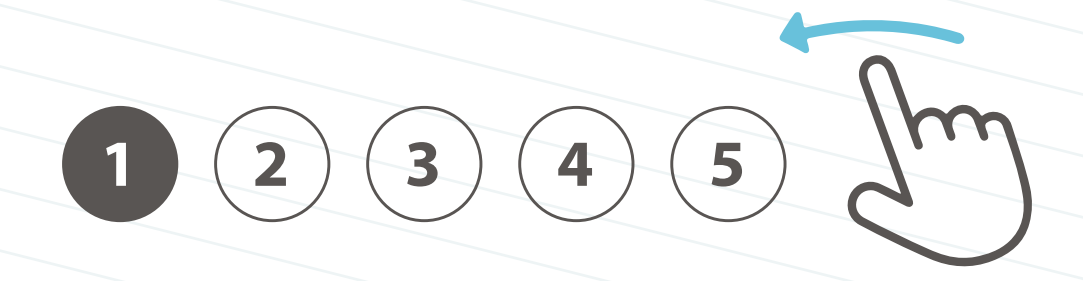

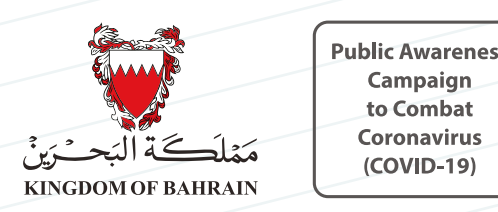

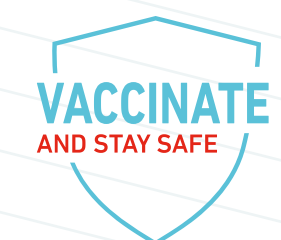

Steps to register for a COVID-19 vaccine booster dose

## 1. Select "Registration for a Coronavirus (COVID-19) vaccine"

| 08.00                                                                                                    | 08.00                                                                                |
|----------------------------------------------------------------------------------------------------|--------------------------------------------------------------------------------------|
|                                                                                                    | ≡ eServices                                                                          |
| الله المعادي المعادي | Safety and Vaccination<br>eServices related to ensuring your safety and vaccincation |
| ASTRAZENECA<br>ا day احد   l day                                                                                                    | Registration for Coronavirus Vaccine                                                 |
| PFIZER<br>1 day   يوم واحد                                                                                                    | Coronavirus Vaccination Certificate                                                  |
| SINOPHARM<br>2 days   يومان                                                                                                    | Reporting Issues About Vaccination Status >                                          |
| SPUTNIK<br>1 day   يوم واحد                                                                                                    | Isolation Certificate                                                                |
| Registration for Coronavirus (COVID-19)                                                                                                    | Coronavirus Tests and Results<br>eServices related to Coronavirus (COVID-19) tests   |

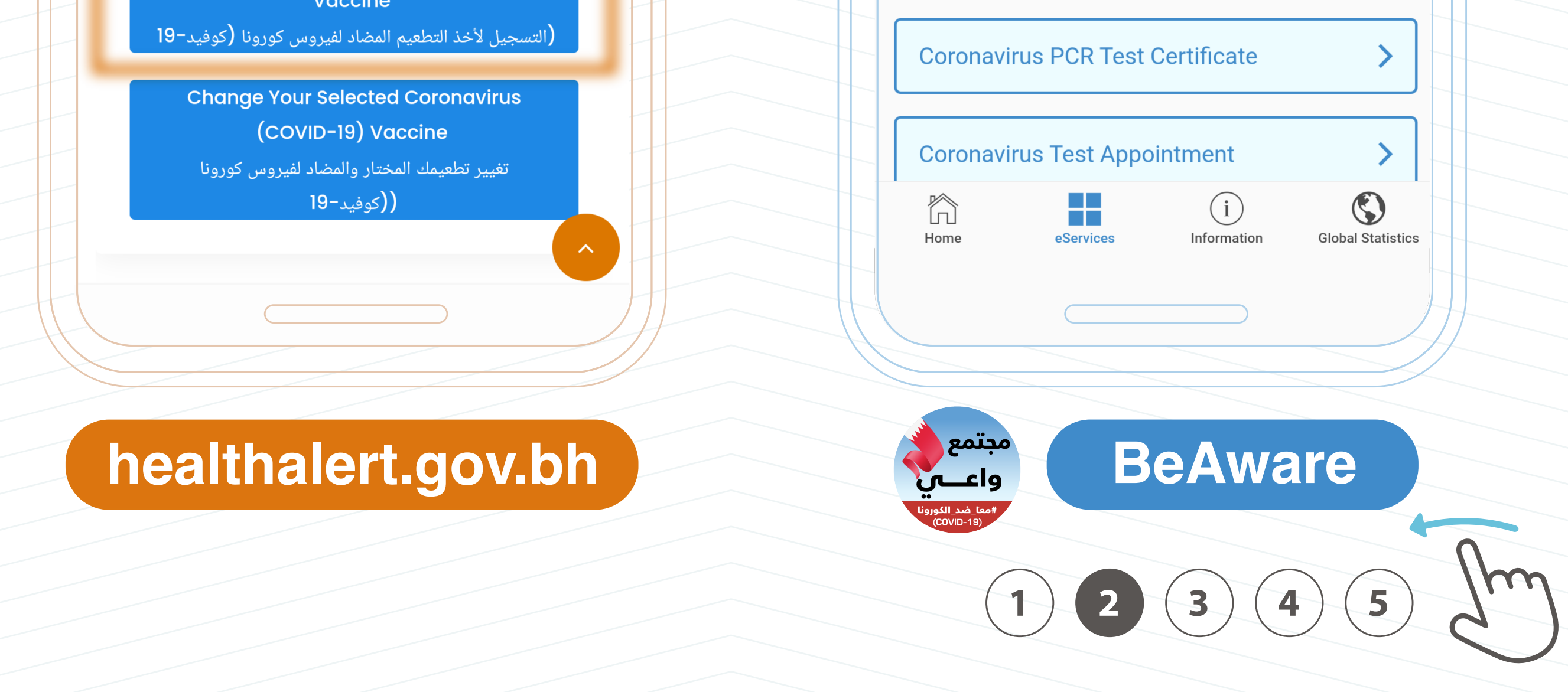

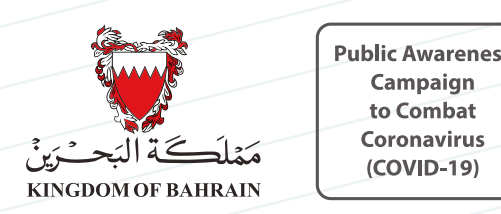

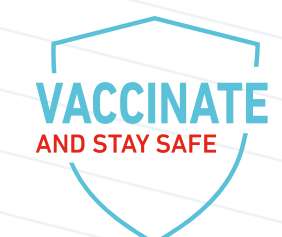

Steps to register for a COVID-19 vaccine booster dose

## 2. Select "Registeration for Booster Doses", which will provide you a choice of either Pfizer-BioNTech or Sinopharm

| 08.00                                                                                                    | 08.00 🛜 🎟                                                                                                    |
|----------------------------------------------------------------------------------------------------|----------------------------------------------------------------------------------------------------|
|                                                                                                    | Registration for Coronavirus Vaccine                                                                                                    |
| Public Awareness<br>Campaign<br>to Combat                                                                      | About the eService                                                                                                    |
| وَزَانَةُ الصِّبْحَنَيْنَ<br>Ministry of Health (COVID-19)                                                     | This service enables eligible individuals to register and book<br>an appointment for taking an approved Coronavirus (COVID-<br>19) vaccine. |
| Registration form for                                                                                          | Registration Options                                                                                                    |
| COVID-19 vaccination                                                                                           | Registration for a First Dose                                                                                                    |
| التسجيل لأخذ التطعيم المضاد لفيروس كورونا<br>(كوفيد-19)<br>Registration for Coronavirus (COVID-<br>19) Vaccino | Registration for Booster Doses                                                                                                    |
| 19) VUCCITIE                                                                                                   | Your Registration and Vaccination Status                                                                                                    |
| خيارات التسجيل   Registration Options<br>التسجيل   Registration for a First Dose                               | Check or Update Your Status                                                                                                    |

### 0. .

Registration for Booster Doses | التسجيل لأخذ جرعات منشطة

A period of 6 months (180 days) must have been passed since your second dose date. **Change Your Selected Vaccines** 

### healthalert.gov.bh

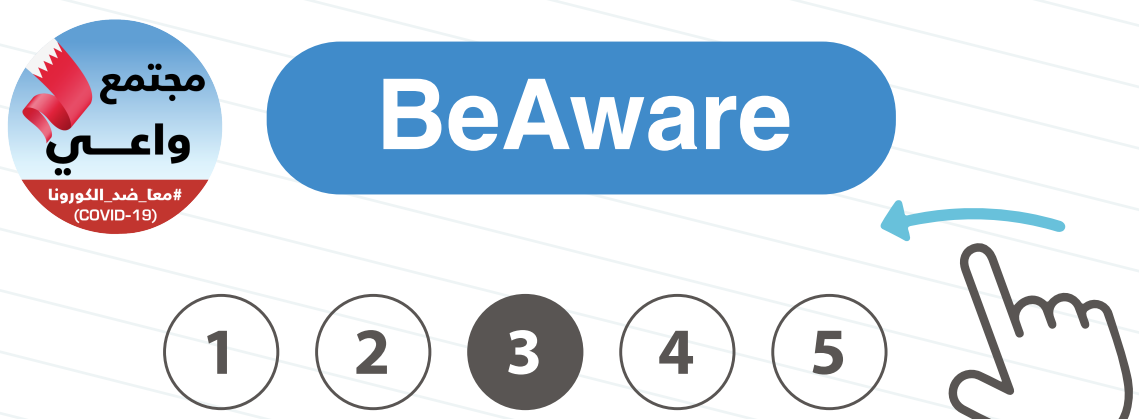

>

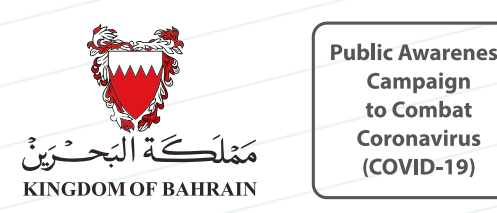

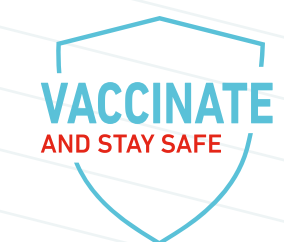

Steps to register for a COVID-19 vaccine booster dose

# 3. Supply the personal and medical information required in accordance the terms and conditions

| 08.00 Image: Comparison of the second second se | 08.00 Image: Constant of the second second seco |
|----------------------------------------------------------------------------------------------------|----------------------------------------------------------------------------------------------------|
| روزارو الصحين<br>Ministry of Health (دور التطعيم بتقييم حالتك<br>وتحديد أهليتك لأخذ جرعة منشطة<br>Which vaccine are interested in registering for? ما هو   ؟                                                                                                    | Contact Details and Completing Registration<br>Mobile Number<br>Mobile Number                                                                                                    |
| المعنية، ساي توت معنون عيد.<br>* رقم الهوية ID Number                                                                                                    | Email                                                                                                    |
| ID Number<br>Block Number رقم المجمع<br>Block Number                                                                                                    | Terms and Conditions for<br>Registration and Taking the Vaccine   View Terms and Conditions                                                                                                    |

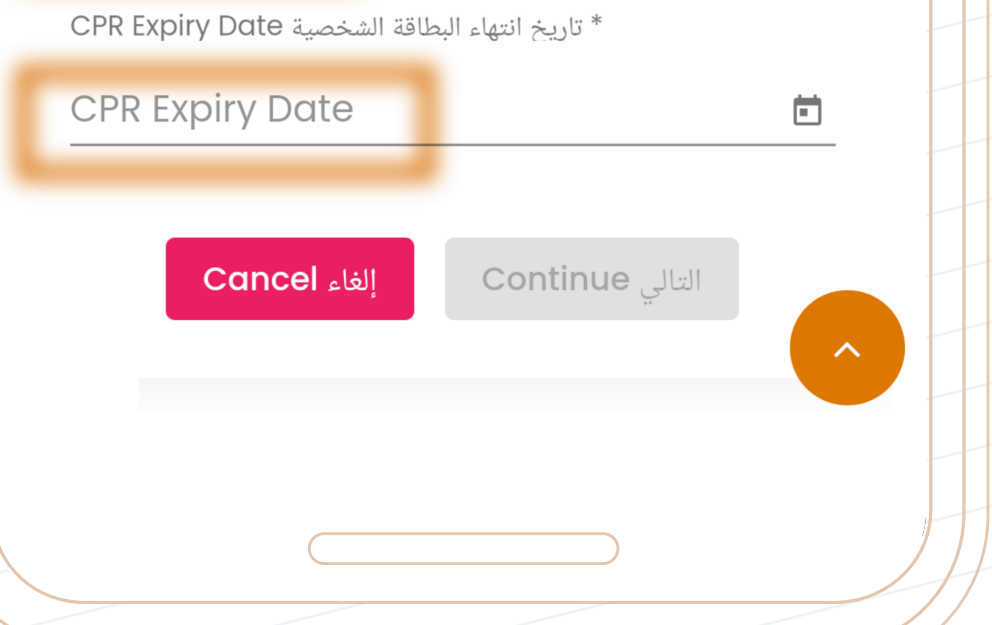

I confirm that I have read and understood the information contained herein and agree to be bound by the above terms and conditions.

Register for the Vaccine

## healthalert.gov.bh

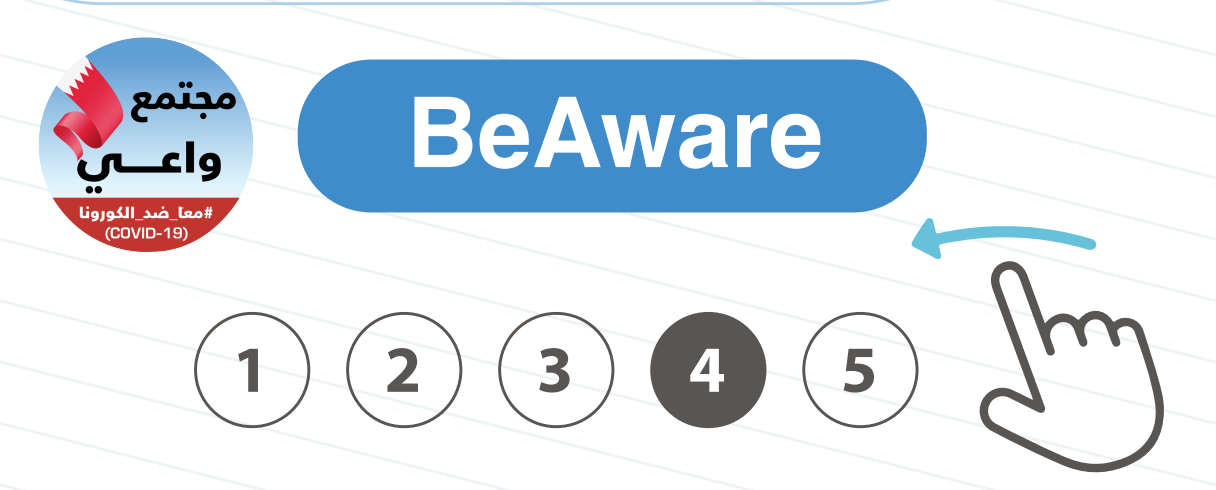

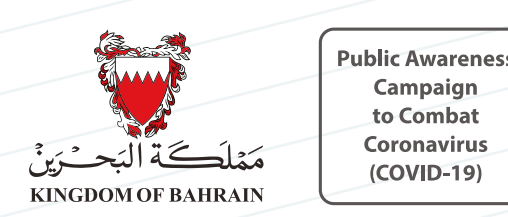

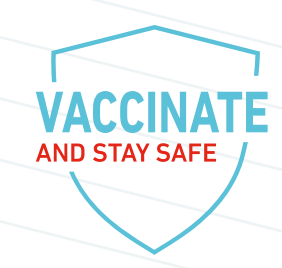

## After successful registration You will be contacted by SMS message to determine the timing and location of your vaccination booster dose

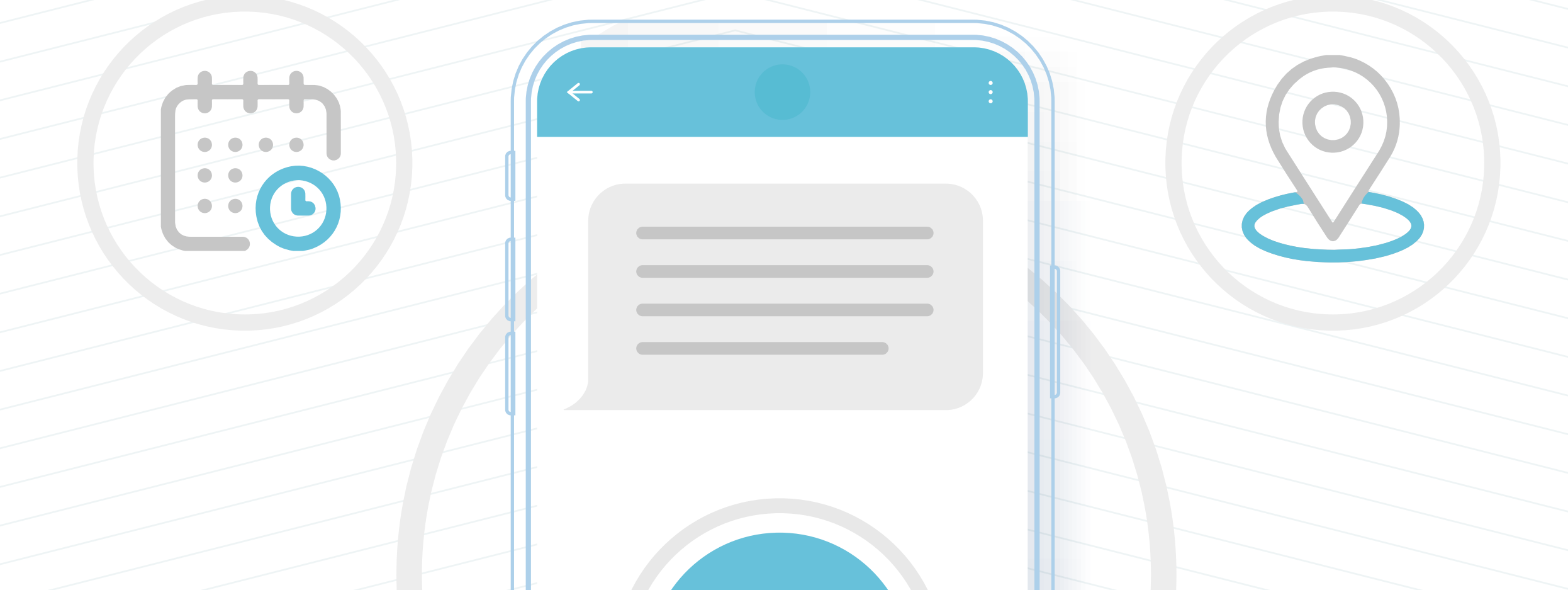

| + Aa $\rightarrow Q$ |           |
|----------------------|-----------|
|                      | 1 2 3 4 5 |